# imall

Chipsmall Limited consists of a professional team with an average of over 10 year of expertise in the distribution of electronic components. Based in Hongkong, we have already established firm and mutual-benefit business relationships with customers from, Europe, America and south Asia, supplying obsolete and hard-to-find components to meet their specific needs.

With the principle of "Quality Parts, Customers Priority, Honest Operation, and Considerate Service", our business mainly focus on the distribution of electronic components. Line cards we deal with include Microchip, ALPS, ROHM, Xilinx, Pulse, ON, Everlight and Freescale. Main products comprise IC, Modules, Potentiometer, IC Socket, Relay, Connector. Our parts cover such applications as commercial, industrial, and automotives areas.

We are looking forward to setting up business relationship with you and hope to provide you with the best service and solution. Let us make a better world for our industry!

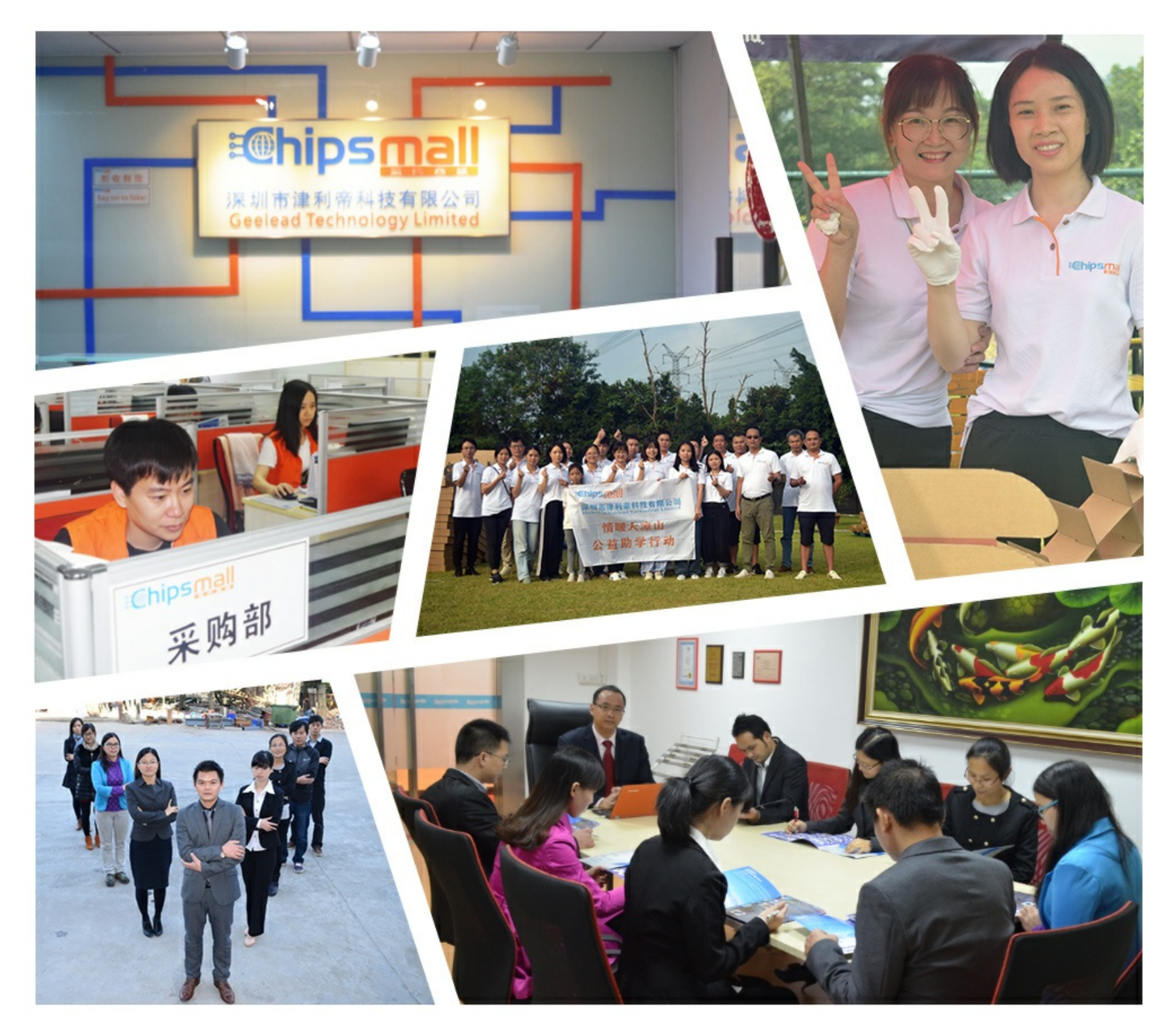

# Contact us

Tel: +86-755-8981 8866 Fax: +86-755-8427 6832 Email & Skype: info@chipsmall.com Web: www.chipsmall.com Address: A1208, Overseas Decoration Building, #122 Zhenhua RD., Futian, Shenzhen, China

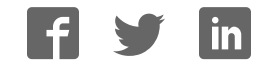

# Arria 10 FPGA Development Kit User Guide

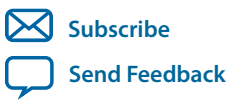

**UG-20007** 2017.09.21

101 Innovation Drive San Jose, CA 95134 www.altera.com

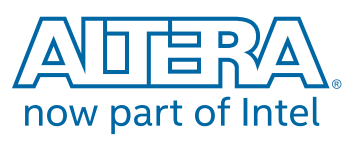

# Contents

| Arria 10 FPGA Development Kit Overview               |      |
|------------------------------------------------------|------|
| General Description                                  | 1-2  |
| Recommended Operating Conditions                     |      |
| Handling the Board                                   |      |
| Getting Started                                      | 2-1  |
| Installing the Subscription Edition Software         | 2-1  |
| Activating Your License                              | 2-1  |
| Development Kit Package                              |      |
| Installing the USB-Blaster Driver                    |      |
| Development Board Setup                              |      |
| Applying Power to the Board                          |      |
| Default Switch and Jumper Settings                   |      |
| Default Switch and Resistor Settings                 |      |
| Factory Reset                                        |      |
| Board Test System                                    | 4-1  |
| Preparing the Board                                  | 4-3  |
| Running the Board Test System                        |      |
| Version Selector                                     |      |
| Using the Board Test System                          |      |
| Using the Configure Menu                             | 4-6  |
| The System Info Tab                                  | 4-7  |
| The GPIO Tab                                         |      |
| The Flash Tab                                        |      |
| The XCVR Tab                                         |      |
| The PCIe Tab                                         | 4-17 |
| The FMC A Tab                                        |      |
| The FMC B Tab                                        | 4-24 |
| The DDR3 Tab                                         |      |
| The DDR4 Tab                                         |      |
| The Power Monitor                                    |      |
| The Clock Control                                    | 4-34 |
| Board Update Portal                                  | 5-1  |
| Connecting to the Board Update Portal Web Page       |      |
| Using the Board Update Portal to Update User Designs |      |

| Board Components                               | 6-1  |
|------------------------------------------------|------|
| Board Overview                                 | 6-1  |
| MAX V CPLD System Controller                   | 6-6  |
| FPGA Configuration                             |      |
| Configuring the FPGA Using Programmer          | 6-15 |
| Status Elements                                | 6-16 |
| User Input/Output                              |      |
| User-Defined Push Buttons                      |      |
| User-Defined DIP Switch                        | 6-17 |
| User-Defined LEDs                              |      |
| Character LCD                                  |      |
| DisplayPort                                    |      |
| SDI Video Input/Output Ports                   |      |
| Clock Circuitry                                | 6-23 |
| On-Board Oscillators                           |      |
| Off-Board Clock I/O                            | 6-25 |
| Components and Interfaces                      | 6-26 |
| PCI Express                                    |      |
| 10/100/1000 Ethernet PHY                       | 6-30 |
| HiLo External Memory Interface                 | 6-32 |
| FMC                                            |      |
| QSFP                                           |      |
| SFP+                                           | 6-53 |
| I <sup>2</sup> C                               |      |
| Memory                                         |      |
| Flash                                          | 6-56 |
| Programming the Flash Using Quartus Programmer | 6-59 |
| Board Power Supply                             | 6-60 |
| Power Distribution System                      |      |
| Power Measurement.                             |      |
| Daughtercards                                  |      |
| External Memory Interface                      | 6-64 |
|                                                |      |

| Additional Information               | A-1 |
|--------------------------------------|-----|
| User Guide Revision History          |     |
| Compliance and Conformity Statements | A-2 |
| CE EMI Conformity Caution            |     |

# Arria 10 FPGA Development Kit Overview

|            |                         | _ |
|------------|-------------------------|---|
| 2017.09.21 |                         |   |
| UG-20007   | Subscribe Send Feedback |   |

The Arria<sup>®</sup> 10 GX FPGA development board provides a hardware platform for evaluating the performance and features of the Altera<sup>®</sup> Arria 10 GX device.

Intel Corporation. All rights reserved. Intel, the Intel logo, Altera, Arria, Cyclone, Enpirion, MAX, Nios, Quartus and Stratix words and logos are trademarks of Intel Corporation or its subsidiaries in the U.S. and/or other countries. Intel warrants performance of its FPGA and semiconductor products to current specifications in accordance with Intel's standard warranty, but reserves the right to make changes to any products and services at any time without notice. Intel assumes no responsibility or liability arising out of the application or use of any information, product, or service described herein except as expressly agreed to in writing by Intel. Intel customers are advised to obtain the latest version of device specifications before relying on any published information and before placing orders for products or services.

ISO 9001:2008 Registered

now part of Intel

\*Other names and brands may be claimed as the property of others.

# **General Description**

Figure 1-1: Arria 10 GX Block Diagram

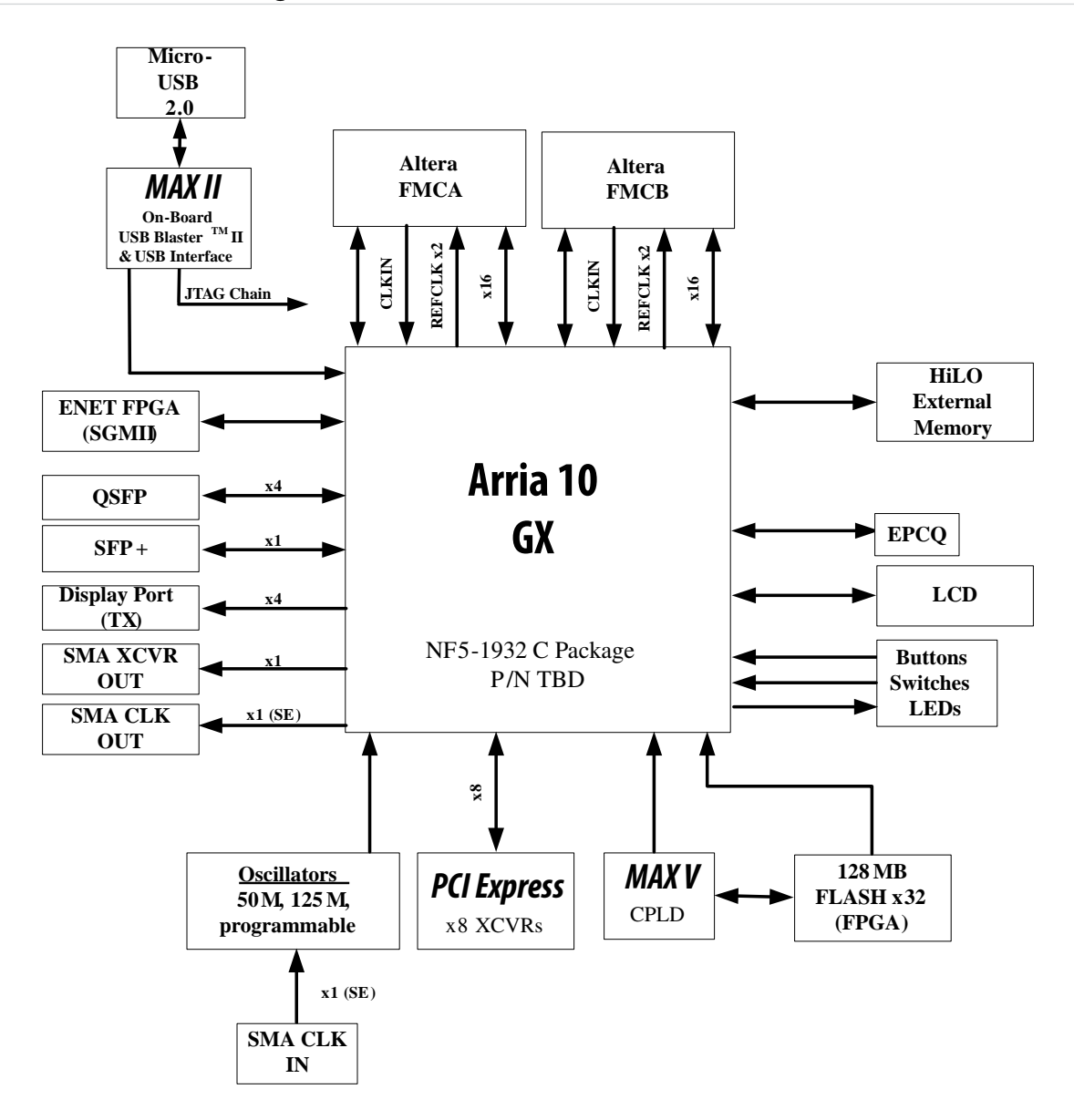

Arria 10 FPGA Development Kit Overview

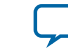

1-3

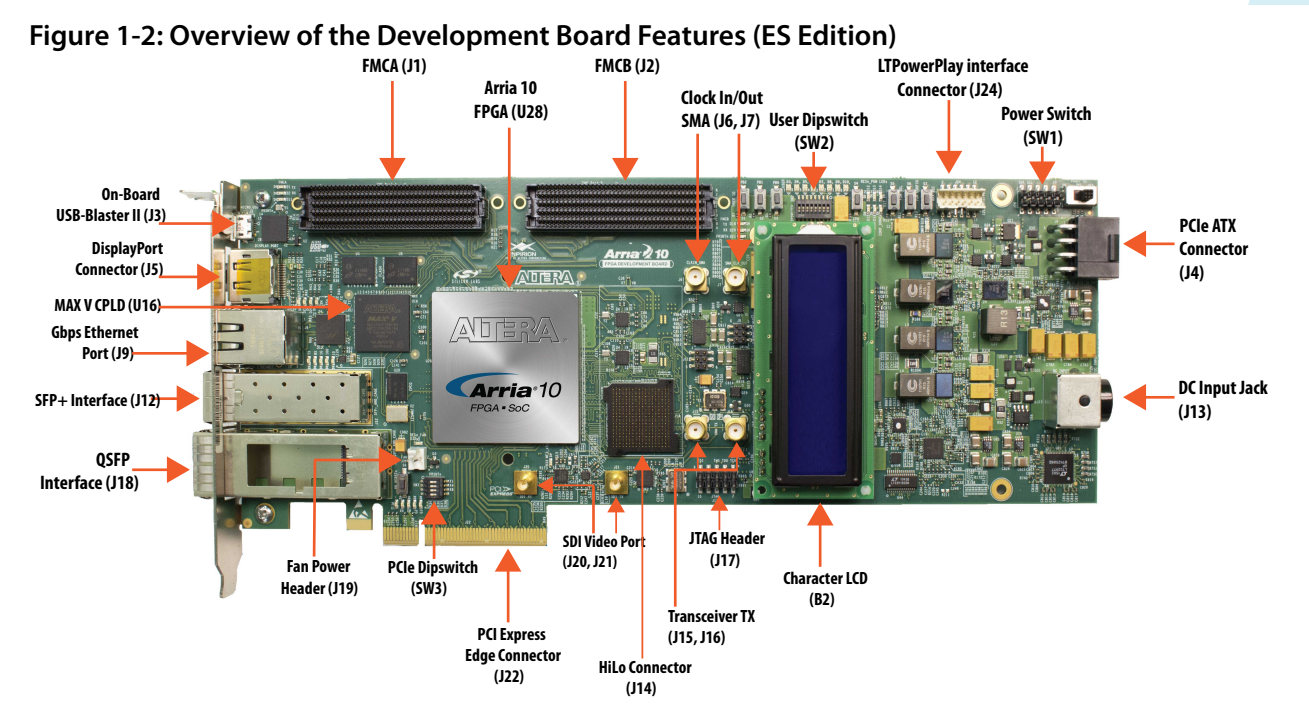

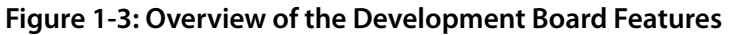

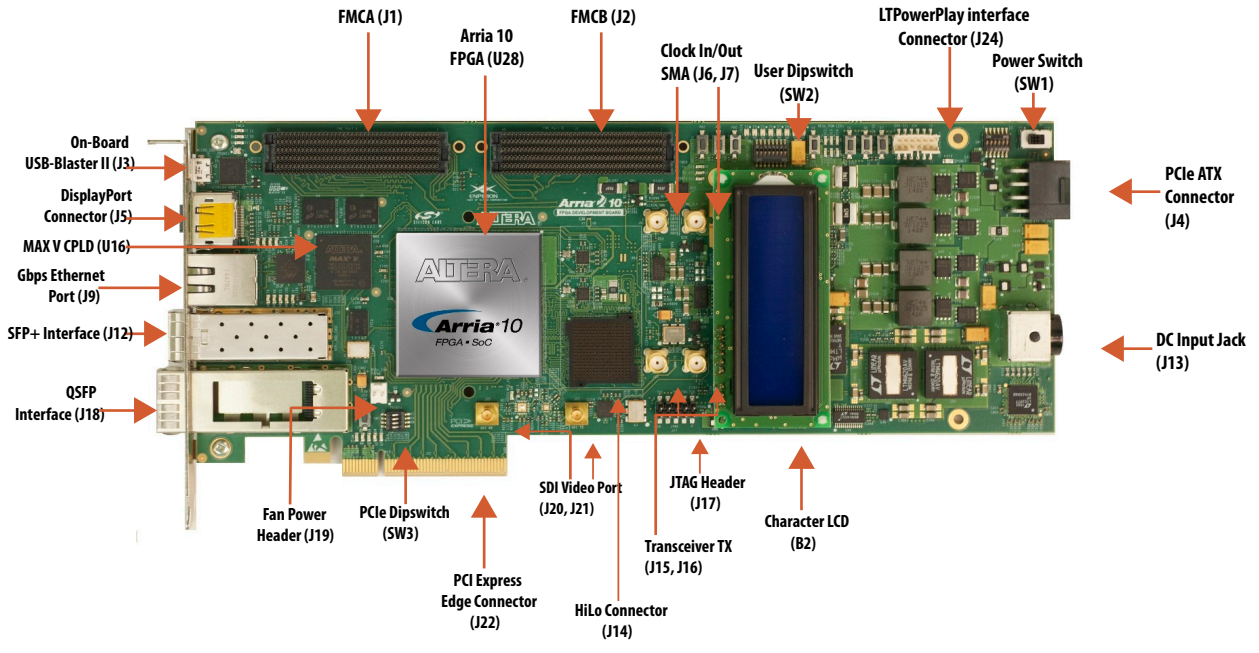

#### **Related Information Board Components** on page 6-1 For details on the board components.

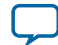

# **Recommended Operating Conditions**

- Recommended ambient operating temperature range: 0C to 45C
- Maximum ICC load current: 80A
- Maximum ICC load transient percentage: 35%
- FPGA maximum power supported by the supplied heatsink/fan: 100W

## Handling the Board

When handling the board, it is important to observe static discharge precautions.

**Caution:** Without proper anti-static handling, the board can be damaged. Therefore, use anti-static handling precautions when touching the board.

Caution: This development kit should not be operated in a Vibration Environment.

Arria 10 FPGA Development Kit Overview

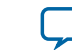

2017.09.21

UG-20007

Subscribe Send Feedback

# Installing the Subscription Edition Software

The Quartus Prime Standard Edition software provides the necessary tools used for developing hardware and software for Altera devices.

Included in the Quartus Prime Standard Edition software are the Quartus Prime software, the Nios II<sup>®</sup> EDS, and the MegaCore IP Library. To install the Altera development tools, download the Quartus Prime Standard Edition software from the Quartus Prime Standard Edition software page of the Altera website.

#### Related Information Quartus Prime Software Page

### **Activating Your License**

Purchasing this kit entitles you to a one-year license for the Development Kit Edition (DKE) of the Quartus Prime software. After the year, your DKE license will no longer be valid and you will not be permitted to use this version of the Quartus Prime software. To continue using the Quartus Prime software, you should download the free Quartus Prime Lite Edition or purchase a subscription to Quartus Prime Standard or Pro software.

Before using the Quartus Prime software, you must activate your license, identify specific users and computers, and obtain and install a license file. If you already have a licensed version of the subscription edition, you can use that license file with this kit. If not, follow these steps:

- 1. Log on at the myAltera Account Sign In web page, and click Sign In.
- 2. On the myAltera Home web page, click the Self-Service Licensing Center link.
- **3.** Locate the serial number printed on the side of the development kit box below the bottom bar code. The number consists of alphanumeric characters and does not contain hyphens.
- **4.** On the Self-Service Licensing Center web page, click the Find it with your License Activation Code link.
- 5. In the Find/Activate Products dialog box, enter your development kit serial number and click Search.
- 6. When your product appears, turn on the check box next to the product name.
- 7. Click Activate Selected Products, and click Close.
- 8. When licensing is complete, Altera emails a license.dat file to you. Store the file on your computer and use the License Setup page of the **Options** dialog box in the Quartus Prime software to enable the software.

ISO 9001:2008 Registered

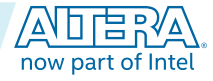

#### 2-2 Development Kit Package

#### UG-20007 2017.09.21

#### **Related Information**

- Altera Software Installation and Licensing Comprehensive information for installing and licensing Altera software.
- myAltera Account Sign In web page

# **Development Kit Package**

- 1. Download the Arria 10 FPGA Development Kit package zip file available at the Altera website.
- **2.** Extract the contents of the zip file to your hard drive.
  - The development kit directory structure is shown in the following figure.

#### Figure 2-1: Installed Development Kit Directory Structure

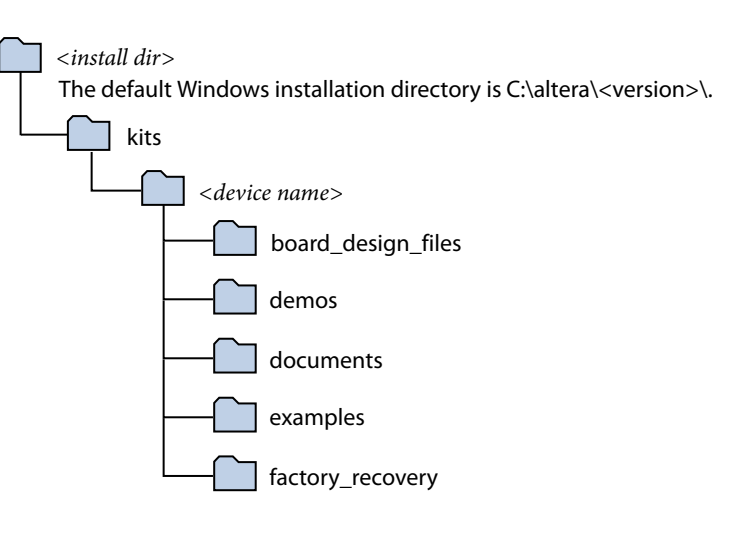

#### Table 2-1: Installed Directory Contents

| Directory Name     | Description of Contents                                                                                                    |
|--------------------|----------------------------------------------------------------------------------------------------|
| board_design_files | Contains schematic, layout, assembly, and bill of material board design files.<br>Use these files as a starting point for a new prototype board design. |
| demos              | Contains demonstration applications when available.                                                                                                    |
| documents          | Contains the documentation.                                                                                                    |
| examples           | Contains the sample design files for this kit.                                                                                                    |
| factory_recovery   | Contains the original data programmed onto the board before shipment. Use this data to restore the board with its original factory contents.            |

#### **Related Information**

Link to download zip file for the Arria 10 Development Kit Package

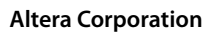

**Getting Started** 

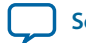

2-3

## Installing the USB-Blaster Driver

The development board includes integrated USB-Blaster circuitry for FPGA programming. However, for the host computer and board to communicate, you must install the On-Board USB-Blaster II driver on the host computer.

Installation instructions for the On-Board USB-Blaster II driver for your operating system are available on the Altera website. On the Altera Programming Cable Driver Information page of the Altera website, locate the table entry for your configuration and click the link to access the instructions.

#### **Related Information**

#### Altera Programming Cable Driver Information

Click on the link for your operating system.

**Getting Started** 

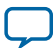

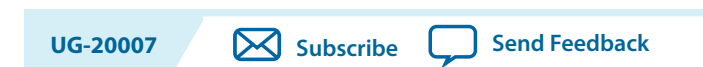

This section describes how to apply power to the board and provides default switch and jumper settings.

## **Applying Power to the Board**

2017.09.21

This development kit ships with its board switches preconfigured to support the design examples in the kit.

If you suspect that your board might not be currently configured with the default settings, follow the instructions in the Default Switch and Jumper Settings section of this chapter.

- 1. The development board ships with design examples stored in the flash memory device. To load the design stored in the factory portion of flash memory, verify SW6.4 is set to ON. This is the default setting.
- 2. Connect the supplied power supply to an outlet and the DC Power Jack (J13) on the FPGA board.

**Caution:** Use only the supplied power supply. Power regulation circuitry on the board can be damaged by power supplies with greater voltage.

3. Set the power switch (SW1) to the on position.

When the board powers up, the parallel flash loader (PFL) on the MAX V reads a design from flash memory and configures the FPGA. When the configuration is complete, green LEDs illuminate signaling the device configured successfully. If the configuration fails, the red LED illuminates.

Intel Corporation. All rights reserved. Intel, the Intel logo, Altera, Arria, Cyclone, Enpirion, MAX, Nios, Quartus and Stratix words and logos are trademarks of Intel Corporation or its subsidiaries in the U.S. and/or other countries. Intel warrants performance of its FPGA and semiconductor products to current specifications in accordance with Intel's standard warranty, but reserves the right to make changes to any products and services at any time without notice. Intel assumes no responsibility or liability arising out of the application or use of any information, product, or service described herein except as expressly agreed to in writing by Intel. Intel customers are advised to obtain the latest version of device specifications before relying on any published information and before placing orders for products or services.

ISO 9001:2008 Registered

\*Other names and brands may be claimed as the property of others.

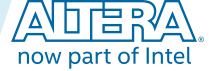

# **Default Switch and Jumper Settings**

This topic shows you how to restore the default factory settings and explains their functions.

Caution: Do not install or remove jumpers (shunts) while the development board is powered on.

#### Figure 3-1: Default Switch and Jumper Settings on the Top

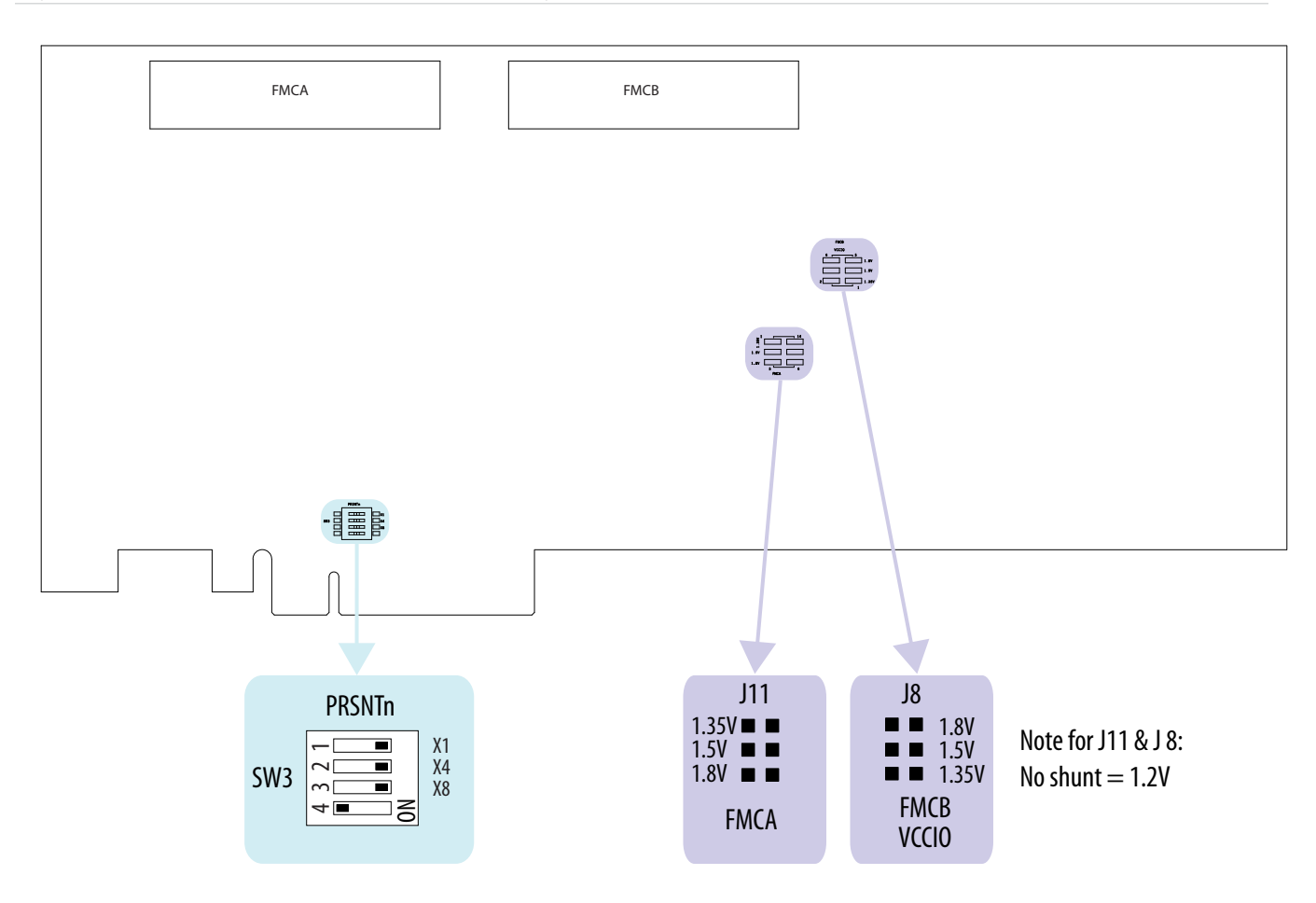

**Development Board Setup** 

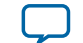

#### Figure 3-2: Default Switch Settings on the Bottom

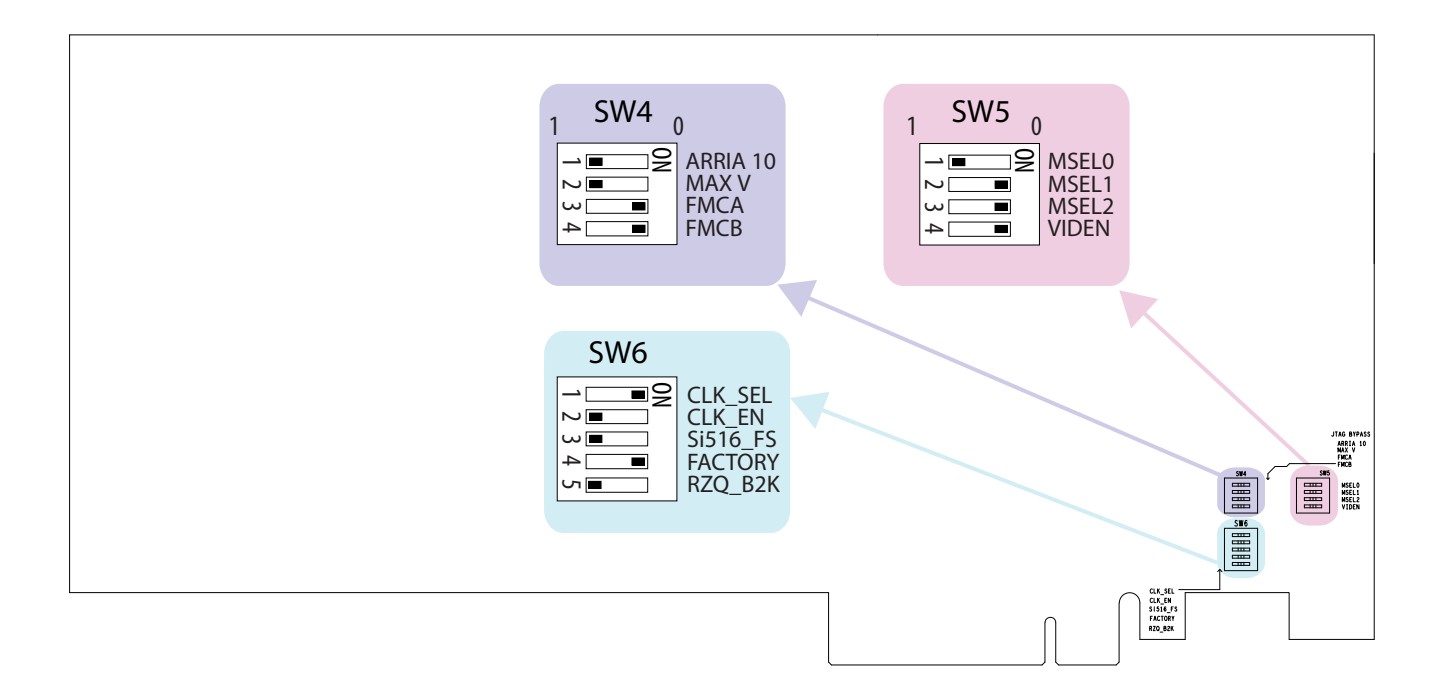

1. Set DIP switch bank (SW3) to match the following table.

#### Table 3-1: SW3 DIP PCIe Switch Default Settings (Board Top)

| Switch | Board Label | Function                          | Default Position |
|--------|-------------|-----------------------------------|------------------|
| 1      | x1          | ON for PCIe x1                    | ON               |
| 2      | x4          | ON for PCIe x4                    | ON               |
| 3      | x8          | ON for PCIe x8                    | ON               |
| 4      | —           | OFF for 1.35 V MEM_VDD power rail | OFF              |

**2.** If all of the jumper blocks are open, the FMCA and FMCB VCCIO value is 1.2 V. To change that value, add shunts as shown in the following table.

#### Table 3-2: Default Jumper Settings for the FPGA Mezzanine Card (FMC) Ports (Board Top)

| Board Reference | Board Label | Description                         |
|-----------------|-------------|-------------------------------------|
| J8 pins 1-2     | 1.35V       | 1.35 V FMCB $V_{CCIO}$ select       |
| J8 pins 3-4     | 1.5V        | 1.5 V FMCB V <sub>CCIO</sub> select |
| J8 pins 5-6     | 1.8V        | 1.8 V FMCB V <sub>CCIO</sub> select |

**Development Board Setup** 

**Altera Corporation** 

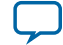

| Board Reference | Board Label | Description                          |
|-----------------|-------------|--------------------------------------|
| J11 pins 1-2    | 1.35V       | 1.35 V FMCA V <sub>CCIO</sub> select |
| J11 pins 3-4    | 1.5V        | 1.5 V FMCA V <sub>CCIO</sub> select  |
| J11 pins 5-6    | 1.8V        | 1.8 V FMCA V <sub>CCIO</sub> select  |

**3.** Set DIP switch bank (SW4) to match the following table.

#### Table 3-3: SW4 JTAG DIP Switch Default Settings (Board Bottom)

| Switch | Board Label | Function                                          | Default Position |
|--------|-------------|---------------------------------------------------|------------------|
| 1      | ARRIA 10    | OFF to enable the Arria 10 in the JTAG chain      | OFF              |
| 2      | MAX V       | OFF to enable the MAX V in the JTAG chain         | OFF              |
| 3      | FMCA        | ON to bypass the FMCA connector in the JTAG chain | ON               |
| 4      | FMCB        | ON to bypass the FMCB connector in the JTAG chain | ON               |

4. Set DIP switch bank (SW5) to match the following table.

#### Table 3-4: SW5 DIP Switch Default Settings (Board Bottom)

| Switch | Board Label | Function                                                               | Default Position |
|--------|-------------|------------------------------------------------------------------------|------------------|
| 1      | MSEL0       | OFF for MSEL0 = 1; for FPP standard mode                               | OFF              |
| 2      | MSEL1       | ON for MSEL1 = 0; for FPP standard mode                                | ON               |
| 3      | MSEL2       | ON for MSEL2 = 0; for FPP standard mode                                | ON               |
| 4      | VIDEN       | OFF for enabling VID_EN for the Smart Voltage ID<br>(SmartVID) feature | ON               |

5. Set DIP switch bank (SW6) to match the following table.

#### Table 3-5: SW6 DIP Switch Default Settings (Board Bottom)

| Switch | Board Label | Function                                                                                   | Default Position |
|--------|-------------|--------------------------------------------------------------------------------------------|------------------|
| 1      | CLK_SEL     | ON for 100 MHz on-board clock oscillator<br>selection<br>OFF for SMA input clock selection | ON               |
| 2      | CLK_EN      | OFF for setting $\ensuremath{\texttt{CLK}\_\texttt{ENABLE}}$ signal high to the MAV V      | OFF              |

**Development Board Setup** 

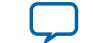

3-5

| Switch | Board Label | Function                                                                    | Default Position |
|--------|-------------|-----------------------------------------------------------------------------|------------------|
| 3      | Si516_FS    | ON for setting the SDI REFCLK frequency to 148.35 MHz                       | OFF              |
|        |             | OFF for setting the SDI REFCLK frequency to 148.5 MHz                       |                  |
| 4      | FACTORY     | ON to load factory image from flash<br>OFF to load user image #1 from flash | ON               |
| 5      | RZQ_B2K     | ON for setting RZQ resistor of Bank 2K to 99.17<br>ohm                      | OFF              |
|        |             | ohm                                                                         |                  |

**Development Board Setup** 

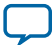

# **Default Switch and Resistor Settings**

This topic shows you how to restore the default factory settings and explains their functions.

#### Figure 3-3: Default Switch and Resistor Settings on the Top

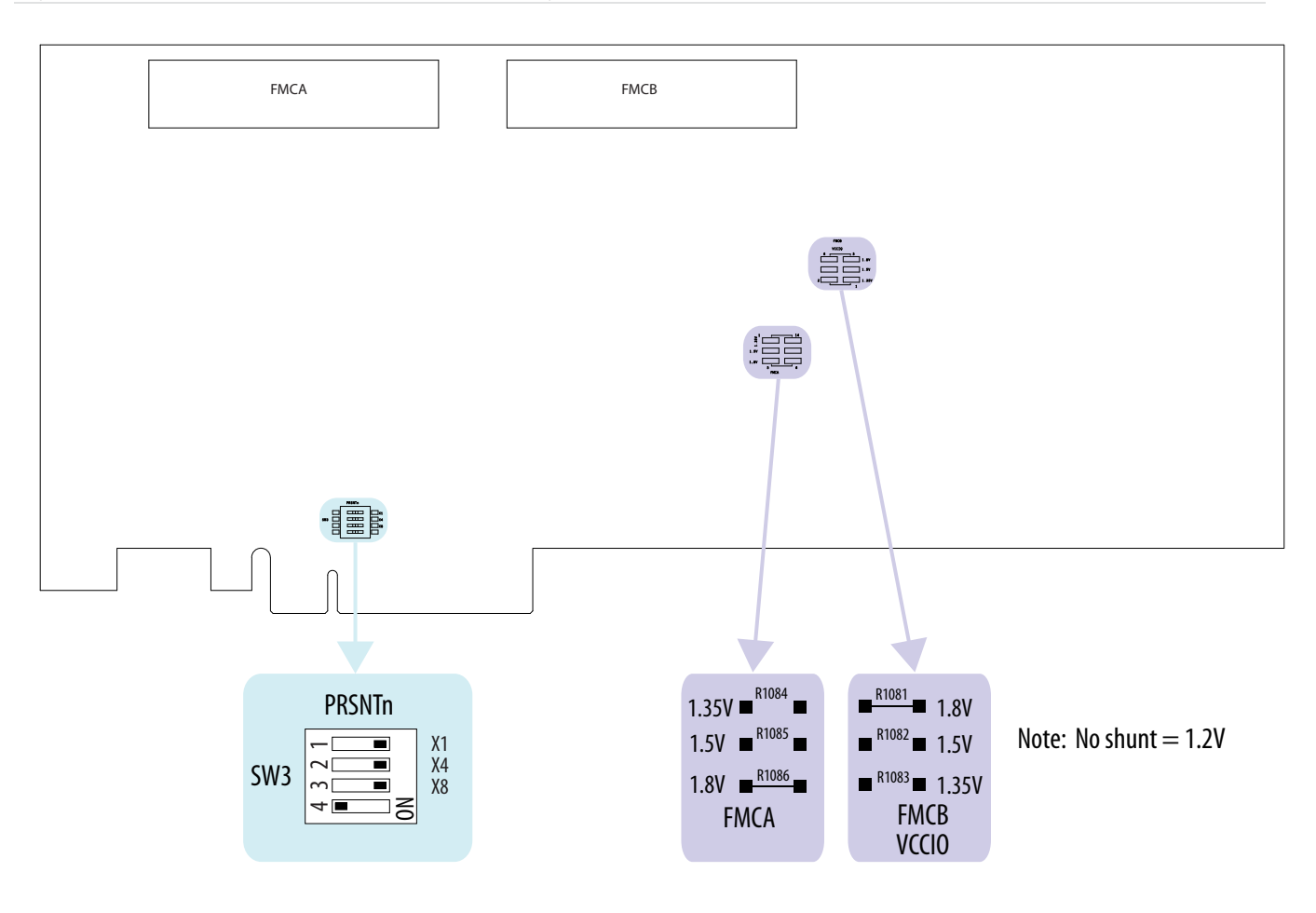

**Development Board Setup** 

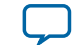

#### Figure 3-4: Default Switch Settings on the Bottom

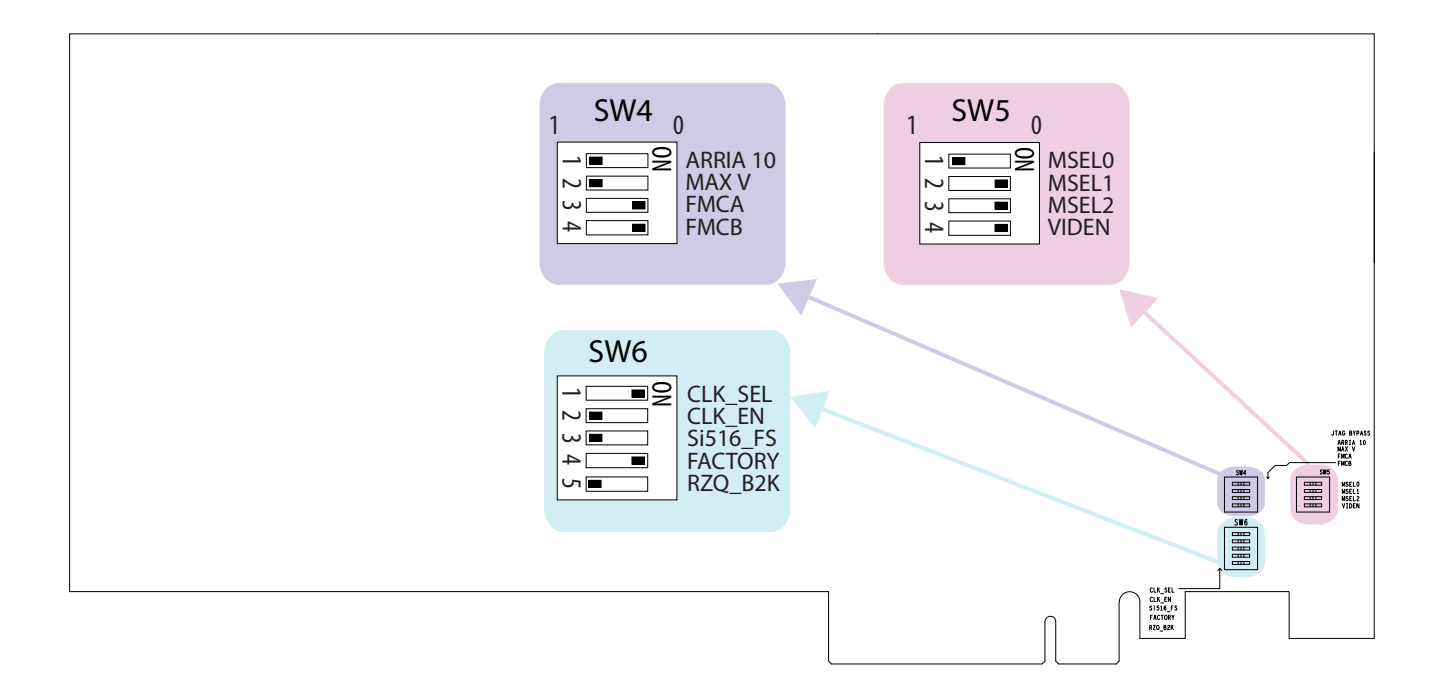

1. Set DIP switch bank (SW3) to match the following table.

| Switch | Board Label | Function                          | Default Position |
|--------|-------------|-----------------------------------|------------------|
| 1      | x1          | ON for PCIe x1                    | ON               |
| 2      | x4          | ON for PCIe x4                    | ON               |
| 3      | x8          | ON for PCIe x8                    | ON               |
| 4      | —           | OFF for 1.35 V MEM_VDD power rail | OFF              |

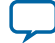

#### Default Switch and Resistor Settings

3-8

**2.** If all of the resistors are open, the FMCA and FMCB VCCIO value is 1.2 V. To change that value, add resistors as shown in the following table.

Table 3-7: Default Resistor Settings for the FPGA Mezzanine Card (FMC) Ports (Board Top)

| Board Reference | Board Label | Description                                            |
|-----------------|-------------|--------------------------------------------------------|
| R1083           | 1.35V       | 1.35 V FMCB V <sub>CCIO</sub> select                   |
| R1082           | 1.5V        | 1.5 V FMCB V <sub>CCIO</sub> select                    |
| R1081           | 1.8V        | 1.8 V FMCB V <sub>CCIO</sub> select                    |
|                 |             | <b>Note:</b> A 0 Ohm resistor is installed by default. |
| R1084           | 1.35V       | 1.35 V FMCA V <sub>CCIO</sub> select                   |
| R1085           | 1.5V        | 1.5 V FMCA V <sub>CCIO</sub> select                    |
| R1086           | 1.8V        | 1.8 V FMCA V <sub>CCIO</sub> select                    |
|                 |             | <b>Note:</b> A 0 Ohm resistor is installed by default. |

**3.** Set DIP switch bank (SW4) to match the following table.

Table 3-8: SW4 JTAG DIP Switch Default Settings (Board Bottom)

| Switch | Board Label | Function                                          | Default Position |
|--------|-------------|---------------------------------------------------|------------------|
| 1      | ARRIA 10    | OFF to enable the Arria 10 in the JTAG chain      | OFF              |
| 2      | MAX V       | OFF to enable the MAX V in the JTAG chain         | OFF              |
| 3      | FMCA        | ON to bypass the FMCA connector in the JTAG chain | ON               |
| 4      | FMCB        | ON to bypass the FMCB connector in the JTAG chain | ON               |

4. Set DIP switch bank (SW5) to match the following table.

#### Table 3-9: SW5 DIP Switch Default Settings (Board Bottom)

| Switch | Board Label | Function                                                               | Default Position |
|--------|-------------|------------------------------------------------------------------------|------------------|
| 1      | MSEL0       | OFF for MSEL0 = 1; for FPP standard mode                               | OFF              |
| 2      | MSEL1       | ON for MSEL1 = 0; for FPP standard mode                                | ON               |
| 3      | MSEL2       | ON for MSEL2 = 0; for FPP standard mode                                | ON               |
| 4      | VIDEN       | OFF for enabling VID_EN for the Smart Voltage ID<br>(SmartVID) feature | ON               |

**Development Board Setup** 

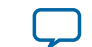

5. Set DIP switch bank (SW6) to match the following table.

| Switch | Board Label | Function                                                                                                    | Default Position |
|--------|-------------|----------------------------------------------------------------------------------------------------|------------------|
| 1      | CLK_SEL     | ON for 100 MHz on-board clock oscillator selection                                                                   | ON               |
|        |             | OFF for SMA input clock selection                                                                                    |                  |
| 2      | CLK_EN      | OFF for setting ${\tt CLK\_ENABLE}$ signal high to the MAV $V$                                                       | OFF              |
| 3      | Si516_FS    | ON for setting the SDI REFCLK frequency to 148.35<br>MHz<br>OFF for setting the SDI REFCLK frequency to 148.5<br>MHz | OFF              |
| 4      | FACTORY     | ON to load factory image from flash<br>OFF to load user image #1 from flash                                          | ON               |
| 5      | RZQ_B2K     | ON for setting RZQ resistor of Bank 2K to 99.17 ohm<br>OFF for setting RZQ resistor of Bank 2K to 240 ohm            | OFF              |

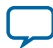

## **Factory Reset**

To do a factory reset, follow these steps:

- 1. Install the latest Altera software tools, including the Quartus Prime software, Nios II processor, and IP functions. If necessary, download the Quartus Prime Pro Edition software from the Altera Download Center.
- 2. Set the board switches to the factory default settings described in "Default Switch and Resistor Settings".
- 3. Open the GUI application "BoardTestSystem.exe".
  - a. Launch the Nios II command shell, change to directory to <package dir>\examples\board\_ test\_system\, and then type in "./BoardTestSystem.exe" to open the GUI.
  - **b.** Change directory to <package dir>\examples\board\_test\_system\, and then double click "BoardTestSystem.exe" to open the GUI.
- 4. Select "Restore -> Factory Restore".

#### Figure 3-5: Arria 10 FPGA Board Test System Factory Restore Select

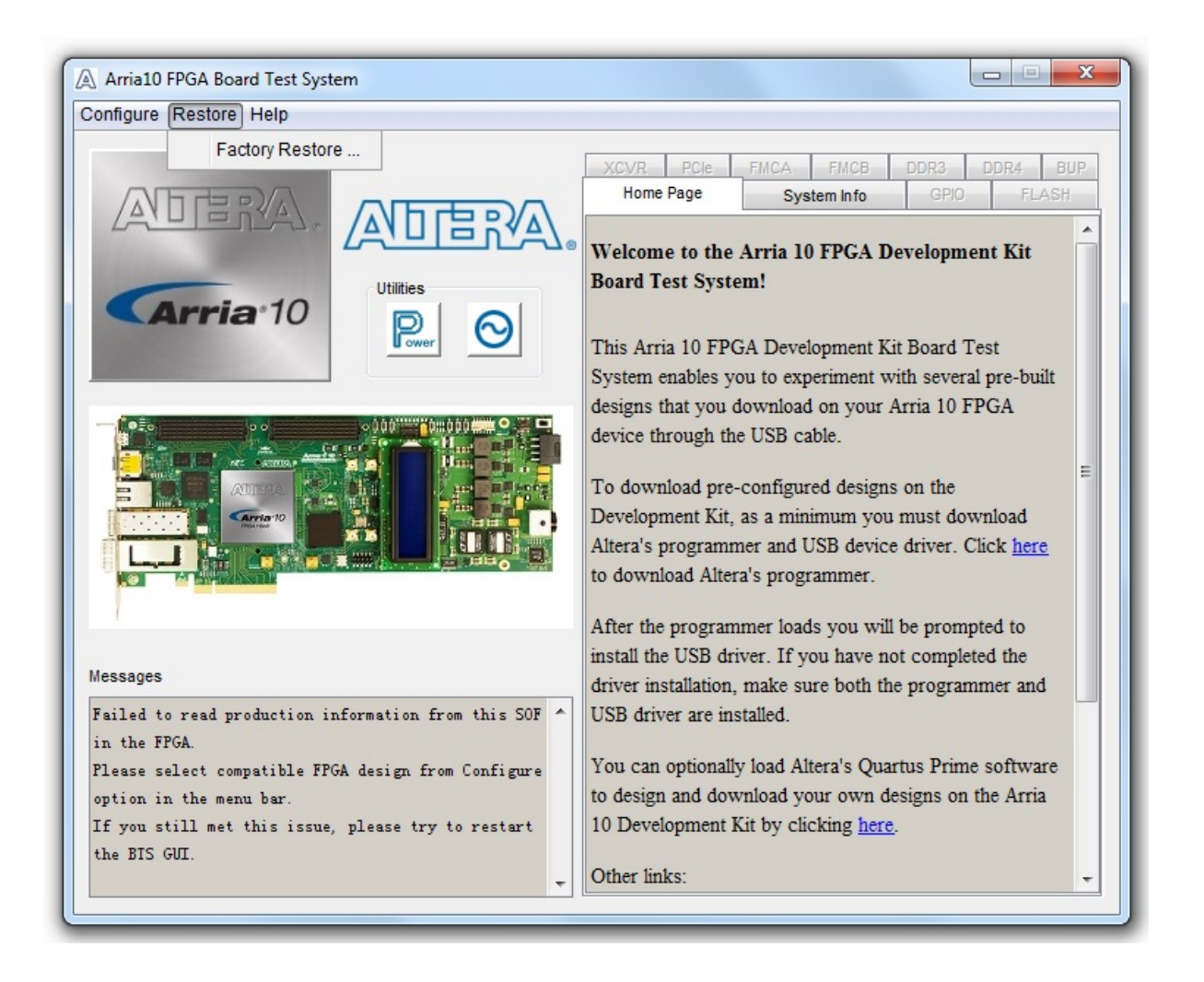

**Development Board Setup** 

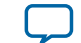

5. Set the correct board information and then click restore. The restore process takes about 10 minutes. Figure 3-6: Factory Restore Window

| Board information          |                                                  |
|----------------------------|--------------------------------------------------|
| Board Name:                | Arria 10 FPGA Development Kit                    |
| Board P/N:                 | 6XX-44366R-0E3.1                                 |
| Serial number:             | 10APCIe0000001                                   |
| Board Revision:            | Rev E3.1                                         |
|                            | Restore Cancel                                   |
| Note                       |                                                  |
| 1. Find information on the | e board, and fill in then before doing recovery. |
| 3. The restore process v   | will cost about 15 minutes.                      |

#### **Related Information**

- **Board Update Portal** on page 5-1
- Using the Board Update Portal to Update User Designs on page 5-3

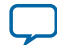

# Board Test System

# 4

# 2017.09.21 UG-20007 Subscribe Send Feedback

The Board Test System (BTS) provides an easy-to-use interface to alter functional settings and observe the results. You can use the BTS to test board components, modify functional parameters, observe performance, and measure power usage.

#### Figure 4-1: Board Test System GUI

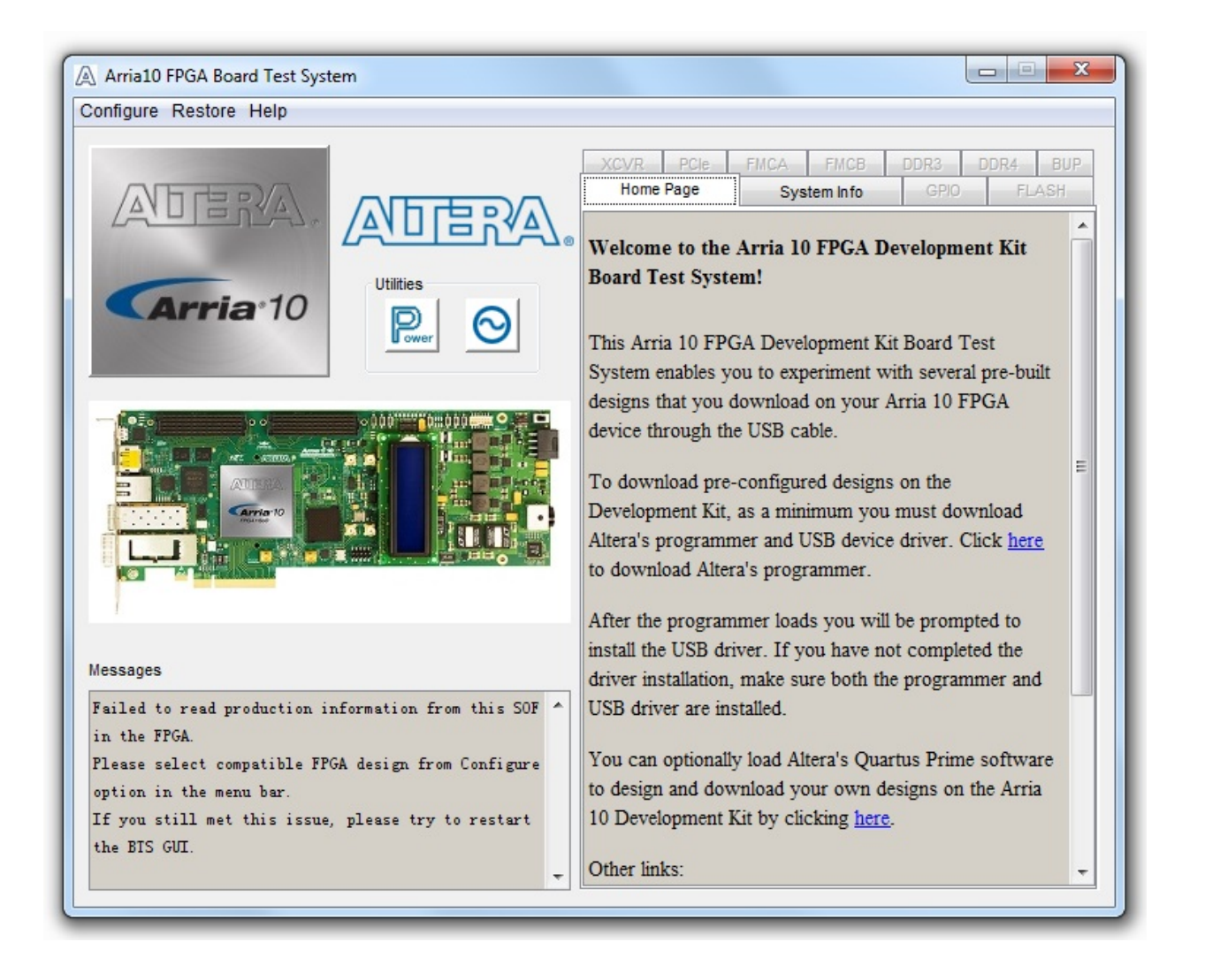

Intel Corporation. All rights reserved. Intel, the Intel logo, Altera, Arria, Cyclone, Enpirion, MAX, Nios, Quartus and Stratix words and logos are trademarks of Intel Corporation or its subsidiaries in the U.S. and/or other countries. Intel warrants performance of its FPGA and semiconductor products to current specifications in accordance with Intel's standard warranty, but reserves the right to make changes to any products and services at any time without notice. Intel assumes no responsibility or liability arising out of the application or use of any information, product, or service described herein except as expressly agreed to in writing by Intel. Intel customers are advised to obtain the latest version of device specifications before relying on any published information and before placing orders for products or services.

ISO 9001:2008 Registered

\*Other names and brands may be claimed as the property of others.

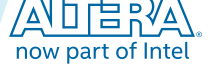

#### 4-2 Board Test System

While using the BTS, you reconfigure the FPGA several times with test designs specific to the functionality you are testing. Several designs are provided to test the major board features. Each design provides data for one or more tabs in the application. The Configure menu identifies the appropriate design to download to the FPGA for each tab.

After successful FPGA configuration, the appropriate tab appears that allows you to exercise the related board features. Highlights appear in the board picture around the corresponding components.

The BTS communicates over the JTAG bus to a test design running in the FPGA. The Board Test System and Power Monitor share the JTAG bus with other applications like the Nios II debugger and the SignalTap<sup>®</sup> II Embedded Logic Analyzer. Because the BTS is designed based on the Quartus Programmer and System Console, be sure to close other applications before you use the BTS application.

**Board Test System** 

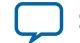

# **Preparing the Board**

With the power to the board off, follow these steps:

- 1. Connect the USB cable to your PC and the board.
- 2. Ensure that the Ethernet patch cord is plugged into the RJ-45 connector.
- **3.** Check the development board switches and jumpers are set according to your preferences. See the "Factory Default Switch and Jumper Settings" section.
- 4. Set the load selector switch (SW6.4) to OFF for user hardware1 (page #1).

The development board ships with the CFI flash device preprogrammed with a default:

- Factory FPGA configuration for running the Board Update Portal design example
- User configuration for running the Board Test System demonstration
- **5.** Turn on the power to the board. The board loads the design stored in the user hardware1 portion of flash memory into the FPGA. If your board is still in the factory configuration, or if you have downloaded a newer version of the Board Test System to flash memory through the Board Update Portal, the design loads the GPIO, Ethernet, and flash memory tests.

To ensure operating stability, keep the USB cable connected and the board powered on when running the demonstration application. The application cannot run correctly unless the USB cable is attached and the board is on.

#### **Related Information**

Default Switch and Jumper Settings on page 3-2

# **Running the Board Test System**

To run the Board Test System (BTS), navigate to the <package dir>\examples\board\_test\_ system directory and run the BoardTestSystem.exe application.

On Windows, you can also run the BTS from the Start > All Programs > Altera menu.

A GUI appears, displaying the application tab that corresponds to the design running in the FPGA. The development board's flash memory ships preconfigured with the design that corresponds to the GPIO tab.

**Note:** The BTS relies on the Quartus Prime software's specific library. Before running the BTS, open the Quartus Prime software. It sets the environment variable \$QUARTUS\_ROOTDIR automatically. The Board Test System uses this environment variable to locate the Quartus Prime library.

The BTS will pick up the Quartus Programmer to configure the FPGA device on your development kit. Make sure the Quartus Prime software you are using is the version supporting the FPGA silicon on the board.

**Board Test System** 

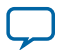

### **Version Selector**

The BTS will prompt you with a Version Selector window once opened. You can also open the Version Selector window through the **Configure** tab by clicking **Select Silicon Version**. Select the silicon version of the Arria 10 device that is installed on your board.

```
Figure 4-2: Configure Tab Version Selector Option
```

| A   | Arria10 FPGA Board Test System                   |
|-----|--------------------------------------------------|
| Cor | nfigure Restore Help                             |
|     | Configure with Flash/GPIO Design                 |
|     | Configure with XCVR Design - QSFP, SFP, SMA, SDI |
|     | Configure with PCIe Design                       |
|     | Configure with FMC A Design                      |
|     | Configure with FMC B Design                      |
|     | Configure with DDR3 Design                       |
|     | Configure with DDR4 Design                       |
|     | Configure with BUP Design                        |
|     | Configure with Other Design                      |
|     | Select Silicon Version                           |
|     | Exit                                             |

#### **Figure 4-3: Version Selector**

| Select version directly Select version based on serial number                                                                               |
|----------------------------------------------------------------------------------------------------|
| Select silicon version  Select version directly  Select version based on serial number                                                      |
| Select version directly Select version based on serial number                                                                               |
|                                                                                                    |
| ES3 - 10APCle0000001                                                                                                    |
| Tips:<br>If you are unsure of the silicon version, please find the serial number on the<br>back of the board and enter it to the box above. |
| Don't show this dialog again                                                                                                    |
| ОК                                                                                                    |

**Board Test System** 

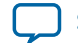